源泉控除対象配偶者区分の確認・修正方法

以下の手順で源泉控除対象配偶者区分の確認・修正が行えます。 【ご注意】以下の作業を行う際は必ずバックアップを行ってください。

【手順】

 令和7年の領域にて、「社員」-「社員更新」-「源泉控除対象配偶者チェック」 を起動します。

| PCAサブスク 絵与 dx - PCA/管理者: 0001/P20V010           | C001PAY0064 ビー・シー・エー株式会社 令利 | 807年度          |                                             | - 0 ×                |
|-------------------------------------------------|-----------------------------|----------------|---------------------------------------------|----------------------|
| 7rfル(E) 前準備(Q) 総与体系(I) 社員(Z) 1                  | 治与(3) 寅与(4) 管理帳票(5) 社会      | 全保険(6) 年末調整(2) | 電子申告・申請(8) 随時(9) セキュリティ(5) 設定(9) ハ<br>(1)11 | あプ(H)<br>8名を入力して抽業 P |
|                                                 | x 🔛 🖬 🖬 🛪 🛪 🗸 🗸             |                | 000000000000000000000000000000000000        | DEPCAT722            |
| 体験利用(残り6日)                                      |                             |                |                                             |                      |
| 最新年度 ピーシーエー株式会社 令和07年度                          |                             |                | 1                                           | 理者 管理者               |
| 处理×二3−   お香港ホーム                                 |                             |                |                                             |                      |
| *12/15/19                                       | 社員                          |                | 社員更新                                        |                      |
| 🎼 7941k 🔉                                       | 社員登録                        | >              | 社会保険対象者チェック                                 |                      |
| 前準備                                             | 社員更新                        | >              | 源泉控除対象配偶者チェック                               |                      |
| 1 給与体系 >                                        | 社員確認リスト                     |                | 昇給・賞与シミュレーション                               |                      |
| 2 社員 >                                          | 資格取得·喪失                     | >              | 総括表提出先の一括設定                                 |                      |
| と 結与 >                                          | 給与所得者異動届出書                  |                | 有給休暇付与入力                                    |                      |
| 🚽 黄与 🔹 👌                                        | 通知書                         | >              | 社員コードの変更                                    |                      |
| 1 1 1 1 1 1 1 1 1 1 1 1 1 1 1 1 1 1 1           | 特別徵収                        | >              |                                             | -                    |
| 1 社会保険                                          | 個人番号達動                      |                |                                             |                      |
| (1) 年末調整 (1) × 11 × 11 × 11 × 11 × 11 × 11 × 11 | 週及計算                        |                |                                             |                      |
| 🤳 電子申告·申請 >                                     | -                           |                |                                             |                      |
| 20 防時 >                                         |                             |                |                                             |                      |
| 🔊 ttalfr >                                      |                             |                |                                             |                      |
|                                                 |                             |                |                                             |                      |

- 条件の設定画面が表示されますので、[社員本人の収入]は[前年 収入]、[配 偶者合計所得]は[当年 所得見積額]を選択します。
- ③ [現在、源泉控除対象配偶者区分が対象外となっている人も判定する] にチェ ックをつけ、[入力開始]ボタンをクリックします。

| <ul> <li>         源泉控除対象配偶者チェック      <li>         一     </li> </li></ul>                           | ×   |
|----------------------------------------------------------------------------------------------------|-----|
| 771/L/E 編集(E) 表示(Y) ヘルプ(H)                                                                         |     |
| 閉じる 印刷等 入力開始 ヘルプ                                                                                   |     |
| 判定基準(」)<br>社員本人の収入 ○ 当年 収入 ○ 前年 収入<br>配偶者合計所得 ○ 当年 所得 ○ 当年 所得見積額 ○ 前年 所得                           | İ.  |
| <ul> <li>図現在、源泉控除対象配偶者区分が対象外となっている人も判定する</li> <li>□ 社員本人の収入の金額を指定する</li> <li>□ 1,095 万円</li> </ul> | 1   |
| 出力項目 ( <u>0</u> )<br>□ 社員本人の収入の内訳を出力する                                                             |     |
| 社員/部門( <u>B</u> )<br>社員 指定なし<br>部門 指定なし                                                            |     |
| 並び順(№)<br>社員本人の収入 - 社員コード順 🗸                                                                       |     |
| F F2 F3 F4 F5 F6 F7 F8 F9 F8 F9                                                                    | F12 |

|    | 20104-04 | •)             |                                |      |         |           |         |                |                |    |
|----|----------|----------------|--------------------------------|------|---------|-----------|---------|----------------|----------------|----|
| 泉打 | 10余対象配偶: | 者区分判定(G):      |                                |      | 配偶者合計所得 |           |         |                |                |    |
| 2  | 制。       | 定結果が現在と同じ      |                                | 12.Å |         |           |         |                |                |    |
|    | 社        | 員本人の収入が1.095万F | 月超過                            | 人0   | 95万円    | 源泉控除対象    |         |                |                |    |
|    | 156      | 禹者合計所得が95万円超   | <ul> <li>過(本人超過を除く)</li> </ul> | 人の   |         | 配偶者       |         |                |                |    |
|    | 対        | 象外から対象         |                                | 3.人  | 0円      | 1,095万円 社 | 員本人の収入  |                |                |    |
|    |          |                |                                |      |         |           |         |                |                |    |
| 反映 | 社員コード    |                | 社員名                            |      |         | 社員本人の収入   | 配偶者合計所得 | / 源泉控N<br>現在区分 | ☆対象配偶<br>  判定区 | 者分 |
| ~  | 0001     | PCA 太郎         |                                |      |         | 4.000.000 | 500,000 | 対象外            | 対象             |    |
| ~  | 0004     | 林 親一           |                                |      |         | 6,000,000 | 600,000 | 対象外            | 対象             |    |
| ~  | 1001     | 畠山 潤           |                                |      |         | 6,000,000 | 700,000 | 対象外            | 対象             |    |
|    | 1002     | 相田 昌也          |                                |      |         | 0         | (       | 対象外            | 対象外            |    |
|    | 2001     | 松下 幸次郎         |                                |      |         | 0         | (       | 対象外            | 対象外            |    |
|    | 2002     | 井上 久司          |                                |      |         | 0         | (       | 対象外            | 対象外            |    |
|    | 2004     | 水谷 仁           |                                |      |         | 0         | (       | 対象外            | 対象外            |    |
|    | 2005     | 山本 一樹          |                                |      |         | 0         | (       | 対象外            | 対象外            |    |
|    | 2006     | 宮本 陽太          |                                |      |         | 0         | (       | 対象外            | 対象外            |    |
|    | 2007     | 花田 あかり         |                                |      |         | 0         | (       | 対象外            | 対象外            |    |
|    | 2301     | 金田 純一          |                                |      |         | 0         | (       | 対象外            | 対象外            |    |
|    | 3002     | 渡辺 順次          |                                |      |         | 0         |         | 対象外            | 対象外            |    |
|    | 4002     | 佐藤 和夫          |                                |      |         | 0         |         | 対象外            | 対象外            |    |

④ 源泉控除対象配偶者の [現在区分] と [判定区分] を確認します。

⑤ [判定区分]の内容を社員マスターに反映する際は、対象社員にチェックが付いていることを確認し、[一括反映]ボタンをクリックします。

| _    |       |                    |            |     |         |           |                |        |           |   |
|------|-------|--------------------|------------|-----|---------|-----------|----------------|--------|-----------|---|
| 泉控   | 除対象配偶 | 者区分判定( <u>G</u> ): |            |     | 配偶者合計所得 |           |                |        |           |   |
|      | 判.    | 定結果が現在と同じ          |            | 12人 |         |           |                |        |           |   |
| 2    | 社     | 員本人の収入が1,095万円     | 超通         | 人の  | 95万円    | 源泉控除対象    |                |        |           |   |
| 2    | 58    | 偶者合計所得が95万円超過      | B(本人超過を除く) | 人 0 |         | 配偶者       |                |        |           |   |
| 2    | 対     | 象外から対象             |            | 3人  | 0円      | 1,095万円 社 | 員本人の収入         |        |           |   |
|      |       |                    |            |     |         |           |                |        |           |   |
| - 16 | 48    |                    | 48.4       |     |         | 48+1001   | 87/8초소란조생      | 源泉控除   | 対象配偶      | 者 |
| × 77 | 11핏   |                    | 红泉石        |     |         | 11員本八の収入  | 8014466617/119 | 現在区分   | 判定区       | 分 |
| ~    | 0001  | PCA 太郎             |            |     |         | 4,000,000 | 500,000        | 対象外    | 対象        |   |
| ~    | 0004  | 林 親一               |            |     |         | 6,000,000 | 600,000        | 対象外    | 対象        |   |
| ~    | 1001  | 畠山 潤               |            |     |         | 6,000,000 | 700,000        | 対象外    | 対象        |   |
|      | 1002  | 相田 昌也              |            |     |         | 0         | 0              | 対象外    | 対象外       |   |
|      | 2001  | 松下 幸次郎             |            |     |         | 0         | 0              | 対象外    | 対象外       |   |
|      | 2002  | 井上 久司              |            |     |         | 0         | 0              | 対象外    | 対象外       |   |
|      | 2004  | 水谷 仁               |            |     |         | 0         | 0              | 対象外    | 対象外       |   |
|      | 2005  | 山本 一樹              |            |     |         | 0         | 0              | 対象外    | 対象外       |   |
|      | 2006  | 宮本 陽太              |            |     |         | 0         | 0              | 対象外    | 対象外       |   |
|      | 2007  | 花田 あかり             |            |     |         | 0         | 0              | 対象外    | 対象外       |   |
|      | 2301  | 金田 純一              |            |     |         | 0         | 0              | 対象外    | 対象外       |   |
|      | 3002  | 渡辺 順次              |            |     |         | 0         | 0              | 対象外    | 対象外       |   |
|      |       | 1+7+ 10+           |            |     |         | 0         | 0              | 44 m N | 1+1 th /N |   |

⑥ 確認画面が表示されますので、[実行] ボタンをクリックします。

| 카르크_ 년 | 社员之    | 서문소소하며그   | 副伊本合計成復 | 源泉控除対象配偶者 |     |  |
|--------|--------|-----------|---------|-----------|-----|--|
|        | 社具名    | 社員本八の収入   | 化内伯古可则付 | 現在区分      | 新区分 |  |
| 001    | PCA 太郎 | 4,000,000 | 500,000 | 対象外       | 対象  |  |
| 004    | 林親一    | 6,000,000 | 600,000 | 対象外       | 対象  |  |
| 001    | 畠山 潤   | 6,000,000 | 700,000 | 対象外       | 対象  |  |
|        |        |           |         |           |     |  |
|        |        |           |         |           |     |  |
|        |        |           |         |           |     |  |
|        |        |           |         |           |     |  |
|        |        |           |         |           |     |  |
|        |        |           |         |           |     |  |
|        |        |           |         |           |     |  |

⑦ 画面上の源泉控除対象配偶者の[現在区分]が[対象]になっていることを確認し、作業は終了となります。

| 🤷 源泉  | 控除対象配偶者:         | Fェック             |        |        |       |         |             |      |     |   |
|-------|------------------|------------------|--------|--------|-------|---------|-------------|------|-----|---|
| ファイル( | Ð 表示(⊻) ^        | Jレプ( <u>H</u> )  |        |        |       |         |             |      |     |   |
| ×     | 6 0              |                  |        |        |       |         |             |      |     |   |
| 閉じる   | 一括反映 へル          | Ĵ                |        |        |       |         |             |      |     |   |
| 源泉抣   | 除対象配偶者           | (G分判定(G):        |        | 配偶者    | 皆合計所得 |         |             |      |     |   |
|       | 111元             | は早が現在と同じ         | 15 Å   | 001-10 |       |         |             |      |     |   |
|       |                  | i本人の収入が1.095万円収過 | 0 Å    |        | 95万円  | 源泉控除    | 対象          |      |     |   |
|       | 西伯               |                  |        |        |       | 配偶      | 者           |      |     |   |
|       | (13)             | <br>             | 0.4    |        | 0円    | 1.09    | -<br>95万円 ネ | 计員本人 | の収入 |   |
|       | 1.1.00           | an a na magaza   |        |        |       |         |             |      |     |   |
|       |                  |                  |        | -      |       |         | 源泉技         | 空除対象 | 配偶者 |   |
| 反映    | 社員コード            | 社員名              | 社員本人の収 |        | 配偶者合  | 計所得     | 現在区         | 分判   | 定区分 |   |
|       | 0001             | PCA 太郎           | 4,00   | 0,000  |       | 500,000 | 対象          | 対寫   | 2   | ~ |
|       | 0004             | 林親一              | 5,00   | 0,000  |       | 600,000 | 対象          | 対意   | 2   | ~ |
|       | 1001             | 畠山 潤             | 6,00   | 0,000  |       | 700,000 | 対象          | 対象   | 2   | ~ |
|       | 1002             | 相田 昌也            |        | 0      |       | 0       | 対象外         | 対象   | ?外  | ~ |
|       | 2001             | 松下 幸次郎           |        | 0      |       | 0       | 対象外         | 対象   | ?外  | ~ |
|       | 2002             | 井上 久司            |        | 0      |       | 0       | 対象外         | 対象   | ?外  | ~ |
|       | 2004             | 水谷 仁             |        | 0      |       | 0       | 対象外         | 対寫   | ?外  | ~ |
|       | 2005             | 山本 一樹            |        | 0      |       | 0       | 対象外         | 対奪   | ?外  | ~ |
|       | 2006             | 宮本 陽太            |        | 0      |       | 0       | 対象外         | 対寫   | ?外  | ~ |
|       | 2007             | 花田 あかり           |        | 0      |       | 0       | 対象外         | 対象   | ?外  | ~ |
|       | 2301             | 金田 純一            |        | 0      |       | 0       | 対象外         | 対象   | ?外  | ~ |
|       | 3002             | 渡辺 順次            |        | 0      |       | 0       | 対象外         | 対象   | ?外  | ~ |
|       | 4002             | 佐藤 和夫            |        | 0      |       | 0       | 対象外         | 対寫   | 外   | ~ |
|       |                  |                  |        |        |       |         |             |      |     |   |
| 全選    | 択( <u>B</u> ) 全側 | 释除( <u>C</u> )   |        |        |       |         |             |      |     |   |
|       |                  |                  |        |        |       |         |             |      |     |   |
| F1    | F2               | F3 F4 F5 F6      | F7 F0  | ]      | F9    | F10     | F11         |      | F12 |   |
|       |                  |                  |        |        |       |         |             |      |     |   |